# Table des matières

| Version                                                  | 3  |
|----------------------------------------------------------|----|
| Préambule                                                | 3  |
| Description sommaire                                     | 3  |
| Remarque sur les fonctionnalités                         | 4  |
| nstallation                                              | 4  |
| Partie Administration                                    | 4  |
| Configuration                                            | 4  |
| Remarque                                                 | 4  |
| Onglet « Paramètres »                                    | 4  |
| Onglet « Calendriers »                                   | 5  |
| Onglet « Compétitions »                                  | 7  |
| Onglet « Import Courses »                                | 7  |
| Onglet « Circuits Alpins »                               | 8  |
| Onglet « Droits »                                        | 9  |
| Onglet « Tâches CRON » (tâches automatiques programmées) | 9  |
| Menu Mise à Jour Calendrier 1                            | 0  |
| Menu « Calendrier / Catégories » 1                       | 0  |
| Onglet Catégorie1                                        | 0  |
| Onglet Paramètre 1                                       | 0  |
| Onglet Publication                                       | 1  |
| Onglet Droits                                            | 1  |
| Menu « Imports »1                                        | 1  |
| Onglet « Fichiers Compétitions » 1                       | 1  |
| Onglet « Calendrier Fédéral » 1                          | 2  |
| Onglet « Agenda local » 1                                | 3  |
| Onglet « Importation des catégories »1                   | 13 |
| Onglet « Tables de base » 1                              | 13 |
| Options de Menu (Types de Liens de Menus)1               | 3  |
| Etat sur les Compétition 1                               | 13 |
| Listes de départ 1                                       | 4  |
| Mise à jour calendriers 1                                | 4  |
| Résultats 1                                              | 4  |

# GskiEpreuves pour Joomla

| Téléchargement Epreuves                                 | 15 |
|---------------------------------------------------------|----|
| Partie Site                                             | 15 |
| Plugins                                                 | 15 |
| Plugin « system »                                       | 15 |
| Interaction avec d'autres extensions                    | 16 |
| Jevents                                                 | 16 |
| Onglet « plug-in »                                      | 16 |
| Onglet « sous-catégories Alpines selon préfixe Intitulé | 16 |
| Par exemple :                                           | 16 |
| Nouvelle saison                                         | 17 |
| Tables de base                                          | 17 |

# Version

Ce document est rédigé pour la version 2.0.0 de GskiEpreuves de novembre 2023.

# Préambule

Ce document est évolutif, il est donc conseillé de vérifier périodiquement s'il n'a pas été remis à jour. Sa rédaction n'est pas terminée à ce jour.

GskiEpreuves est une extension pour le CMS Joomla.

Il est proposé gratuitement au téléchargement sous licence GPL2.

Il n'y a donc aucune garantie, ni maintenance, sauf contrat spécifique.

Dans ces conditions, je n'assure pas la rétrocompatibilité avec les versions de Joomla antérieures à la dernière version 4.x du CMS (version minimale nécessaire Joomla 4.2 à ce jour).

Dans ce document, je considère que vous connaissez Joomla, que vous savez le configurer, et en particulier que vous connaissez son système de gestion des menus, des articles et des droits (ACL). Les composants Gski utilisent l'ACL de Joomla pour l'affectation automatique des droits des membres.

Pour cela on se reportera à la documentation présente sur internet, sur les forums de Joomla (<u>Forum</u> <u>France</u>, <u>Forum International</u>) et sur <u>ma présentation des ACL de Joomla</u>.

Je vous conseille également de rejoindre votre groupe d'utilisateur régional de Joomla (J.U.G. Joomla Users Group).

Ces groupes organisent régulièrement des échanges qui sont de vraies mine d'or d'information.

Vous pouvez aussi vous abonner <u>à mon canal Youtube concernant les outils pour site Internet de</u> <u>Club et Comité de la F.F.S.</u>

GskiEpreuves est composé d'un package d'installation contenant le composant et les extensions nécessaires au bon fonctionnement de l'applicatif.

Comme indiqué ci-dessus, je ne parlerai pas ici de l'installation de cet outil, le principe est le même quelle que soit l'extension sous Joomla.

Toutefois, étant très spécifiques au mode du Ski, vous ne trouverez pas mes extensions sur le site de dépôt de Joomla.

Il faut donc les télécharger (tout au moins pour la première installation) sur <u>mon site internet</u>. Ensuite, en règle générale, la mise à jour est gérée automatiquement.

Joomla et ordi-genie sont des marques déposées par leurs propriétaires respectifs. Leur utilisation et logo sont donc protégés. Contacter leurs propriétaires en cas de doutes.

# **Description sommaire**

GskiEpreuves est un composant de la famille Gski pour Joomla. Pour fonctionner, il nécessite d'avoir GskiTitres et ses plugins installés et configurés

Son rôle principal est :

- La gestion des calendriers des compétitions
- La gestion des évènements et épreuves (compétitions Fédérales)
  - Affichage des listes de départs
  - Affichage des résultats

# **Remarque sur les fonctionnalités**

Ce compostant bien qu'utilisable sur un site de club ou de structure multi-clubs est plutôt prévu pour un site de Ligue ou de Comité (appelé « Comité » ci-après).

Les choix et options peuvent donc être différents si l'extensions GskiComite réservée aux Comités est installée.

D'autre part certaines options sont dépendantes d'autres. Selon les sélections faites, elles peuvent donc ne pas apparaitre.

# Installation

Installez :

• Le package : pkg\_gskiepreuves

Vérifiez que les plugins sont bien activés (normalement l'installateur les active automatiquement).

Le plugin plg\_gskiepreuves\_jevents est lié au composant Jevents. Il faut le désactiver si vous n'avez pas installé au minimum la version gratuite de Jevents.

Toutefois sans un composant d'agenda vous perdez de nombreuses fonctionnalités et affichages de type calendrier qui sont intéressants pour les internautes.

# **Partie Administration**

# Configuration

#### Remarque

Ce composant se sert aussi des paramètres de GskiTitres.

L'accès au composant se fait vis le menu Composants > Ski – Epreuves Puis accès à la configuration.

En général j'essaie de commenter au maximum chaque option. Pensez donc à afficher l'aide dans les pages de configuration.

#### **Onglet « Paramètres »**

Etats

#### **Cache Etats**

Sur oui le système gèrera un cache pour les états, ceci préserve les ressources du serveur. Les listes de départ et les résultat pdf ne sont calculé qu'un seule fois après leur chargement par les

#### organisateurs.

Ils sont stockés dans le dossier cache/com\_gski/epreuves/ puis par année.

Un suppression du cache, déclenchera un recalcul au prochain appel par un internaute.

#### Options globales d'affichage

#### Mode d'affichage

Sélectionner le type d'affichage des états pdf

- Page parente : affichage dans la page parent (à éviter car on perd la navigation)
- Popup : affichage ne popup html ou dans un nouvel onglet
- Jcemediabox : Affichage en popup jcemediabox (conseillé) mais il faut <u>installer au préalable</u> <u>le plugin jcemediabox</u>.
- Rokbox : Affichage en popup rokbox mais il faut installer au préalable le plugin rokbox.

#### Etats sur terminaux mobiles

#### HTML forcé

Sélectionnez oui force l'affichage ne html avec un lien pour obtenir le pdf, plutôt que directement le pdf sur les mobiles (implicitement sur non).

#### Download autorisé

Quand le choix est prévu autorise le téléchargement vers les mobiles (implicitement sur non).

#### Mode test et débogage

#### **Copie des Courriels**

Sélectionnez « oui » si vous souhaitez suivre le fonctionnement du système et recevoir d'office une copie de tous les courriels envoyés.

#### Adresse mail

Adresse d'envoi des copies des courriels (voir option ci-dessus).

#### **Onglet « Calendriers »**

#### Donnée structurées (microdatas)

Option permettant d'activer ou pas la génération des microdatas liées au détail des épreuves dans Jevents

#### Position des liens

On peut définir ici la position des liens dans la descriptions des épreuves, dans les agendas de Jevents (sélection multiple possible) :

- En haut
- Sous la description de l'événement
- Sous la description des épreuves

#### Affichage réduit des reports

Si oui, le système essaiera d'affecter des classes css celon l'état de l'épreuve dans les affichage de type list ou année de Jevents et dans le module latest\_event.

Ces classes sont les suivantes :

- « gskical\_maintenu » pour toute épreuve en état initial (maintenue)
- « gskical\_reporte gskical\_sansdate » pour toute épreuve reportée sans nouvelle date
- « gskical\_reporte » pour toute épreuve reporté avec date de report
- « gskical\_maintenu gskical\_report » pour une épreuve résultant d'un report
- « gskical\_annue pour une épreuve annulé

Le styles sont définis dans /media/com\_gskitires/css/gskitires.css

Le cas écheant il faudra définir les styles dans le custom.css de votre template.

Il faut aussi mettre à « oui » l'option « appliquer les plugins de contenu » dans chaque module de type « latest events » de Jevents.

S'il y a des report ou annulation on peut alors obtenir des affichages avec ces épreuves mises en retrait, voir n'apparaissant pas selon vos options de style.

Exemple Affichage type « année »

|              | Evénements pendant                                                                                                    |
|--------------|----------------------------------------------------------------------------------------------------|
|              | 2024                                                                                                    |
| Janvier 2024 | Samedi 06 Janvier 2024<br>PROMO Prix de tAS Gerardmer **REPORTE** :: Opens et Promos (alpin)<br>Samedi 06 Janvier 2024<br>CHALLENGE CREDIT MUTUEL (Champ du Feu) - 50m :: Compétition Biathlon<br>Dimanche 07 Janvier 2024<br>CMM Prix Crédit Agricole Challenge Gilles Lemaire **REPORTE(E) au 31/01/2024** :: Circuit Massif Jeunes (alpin)<br>Dimanche 07 Janvier 2024<br>CAM GP Boulangere DIETSCHIM :: Circuit Massif Adultes (alpin)<br>Dimanche 07 Janvier 2024<br>CAM GP Boulangere DIETSCHIM :: Circuit Massif Adultes (alpin)<br>Dimanche 07 Janvier 2024<br>CAM GP Boulangere DIETSCHIM :: Circuit Massif Adultes (alpin)<br>Samedi 13 Janvier 2024<br>CHALLENGE CREDIT MUTUL (Champ du Feu) - 10mE :: Compétition Biathlon<br>Dimanche 14 Janvier 2024<br>CHALLENGE CREDIT MUTUL (Champ du Feu) - 10mE :: Compétition Biathlon<br>Dimanche 14 Janvier 2024<br>CHALLENGE de la Glisse Etape 3 **REPORTE** :: Compétition Ski de Fond<br>Dimanche 14 Janvier 2024<br>CHA Prix Michel Mangel *REPORTE** :: Compétition Ski Alpin<br>Dimanche 14 Janvier 2024<br>CHA Prix Michel Mangel *REPORTE** :: Compétition Ski Alpin<br>Dimanche 14 Janvier 2024<br>CHA Prix Michel Mangel *REPORTE** :: Opens et Promos (alpin)<br>Samedi 20 Janvier 2024<br>CHA Prix Michel Mangel *REPORTE** :: Compétition Ski Alpin<br>Dimanche 14 Janvier 2024<br>PROMO Dimanche de La Glisse Etape 3 **REPORTE** :: Compétition Ski de Fond<br>Samedi 20 Janvier 2024<br>REPORTE* :: Compétition Ski de Fond<br>Samedi 20 Janvier 2024<br>RELAIS DU LAC BLANC **REPORTE(E) au 10/02/2024** :: Compétition Ski de Fond<br>Samedi 20 Janvier 2024<br>RELAIS DU LAC BLANC **REPORTE(E) au 10/02/2024** :: Compétition Ski de Fond<br>Samedi 20 Janvier 2024<br>RELAIS DU LAC BLANC **REPORTE(E) au 10/02/2024** :: Compétition Ski de Fond<br>Samedi 20 Janvier 2024<br>RELAIS DU LAC BLANC **REPORTE(E) au 10/02/2024** :: Compétition Ski de Fond<br>Samedi 20 Janvier 2024<br>RELAIS DU LAC BLANC **REPORTE(E) au 10/02/2024** :: Compétition Ski de Fond<br>Samedi 20 Janvier 2024 |

#### Exemple Module latest\_evnts

|                                                          | Prochaines Compétitions Alpines                                                  |
|----------------------------------------------------------|----------------------------------------------------------------------------------|
| NewsLetters Alpines                                      | samedi 24 février 2024 -> dimanche 25 février 2024 - GP International Citadin    |
|                                                          | dimanche 25 février 2024 CLA Prix de l'AS Gérardmer **REPORTE**                  |
| Nom                                                      | dimanche 25 février 2024 <u>CLJ prix du bar le Calice</u>                        |
| E mail                                                   | samedi 24 février 2024 -> dimanche 25 février 2024 - GP International Citadin    |
|                                                          | samedi 02 mars 2024 PROMO Muli Glisse                                            |
| Dernières infos (journalière)                            | dimanche 03 mars 2024 <u>CLA Prix Label Gliss'</u>                               |
| Competitions Alpines (horaire)     Infos yous concernant | dimanche 03 mars 2024 CLJ Prix de l'AS Gérardmer                                 |
|                                                          | dimanche 03 mars 2024 PROMO J'raime mon Boucher                                  |
| S'abonner Se désabonner                                  | Ski Alpin 2023/2024                                                              |
|                                                          | A voir absolument pour la pratique du Ski Alpin de Compétition dans les Vosges : |
|                                                          |                                                                                  |

#### URL FFS évènements

Url de téléchargement du calendrier (évènements). A laisser vide sauf cas particulier. Sera calculée automatiquement par le logiciel.

#### URL FFS épreuves

Url de téléchargement du calendrier (épreuves). A laisser vide sauf cas particulier. Sera calculée automatiquement par le logiciel.

# **Onglet « Compétitions »**

*Live Possible* Sélectionnez oui si l'option live doit figurer dans les paramètres des épreuves.

Nécessite d'avoir installé l'extension GskiLive

# **Onglet « Import Courses »**

#### Dossier pour le chargement local

Dossier à utiliser pour le téléchargement par dossier des plusieurs fichiers courses déjà présents sur le serveur (Généralement le dossier tmp de la racine du site Joomla). Nécessaire pour la reprise de compétitions en lot. Voir « Menu Import > Fichiers Compétition > Mode d'Import » ci-après.

#### Garder les fichiers d'épreuves non reconnus

Sélectionnez oui si vous souhaitez conserver les fichiers d'épreuves téléchargés mais non reconnu par le système.

Dans ce cas ils seront stockés dans /media/com\_gskiepreuves/epreuves/code\_saison/non\_traites ou dans /media/com\_gskiepreuves/epreuves/code\_saison/autres\_activite

Les fichiers traités seront stockés dans /media/com\_gskiepreuves/epreuves/code\_saison/code\_activite

# Articles auto sur le site

Publication automatique d'un article après chargement liste de départs ou résultat.

Non géré actuellement.

#### Publication après xx mn

Option permettant de regrouper les articles, où d'attendre un peu pour vérifier qu'il n'y ait pas un autre chargement de la même épreuve.

Non utilisé actuellement.

#### Article sur le site (GI)

Oui si vous autorisez les organisateurs (Gestionnaire de Compétition) à placer un article en chargeant un fichier course (sav ffsski/skiffs).

Il n'y a pas de contrôle, l'option figurant sur la page de téléchargement des compétitions, on veillera à n'afficher cette page qu'aux seuls utilisateurs autorisé (Gestionnaire) via la gestion des droits sur les liens de menu de Joomla.

L'article est lié au codex de l'évènement téléchargé.

Il sera traité comme n'importe quel article du site publié dans la catégorie définie ci-après.

De plus le système générera aussi un lien vers l'article dans l'agenda Jevents, sur la page de l'évènement.

Exemple : si le gestionnaire veut publier un article avant le tirage des dossards, il le peut. Il doit juste faire une sauvegarde de la course dans le logiciel, avec l'entête de l'épreuve, et l'importer sur le site en saisissant son article (information course ou consignes d'inscriptions par exemple).

#### Champs liés à l'article par activité.

Pour chaque activité pratiquée (ski alpin, fond, biathlon, etc...)

#### Catégorie de publication de l'activité

On donnera une catégorie d'article avec envoi de courriel à fréquence rapprochée, (2 heures par exemple) afin de permettre aux organisateurs de publier une information urgente (déplacement de site d'épreuve la veille par exemple ou annulation).

#### Tags fixes

Tags fixes à placer tels quels dans l'article (par exemple « compétitions » « alpin »)

#### Tags calculés

Sélectionnez les tags à placer dans l'article qui seront remplacé selon les informations de l'épreuve (saison, codex + saison, station, club, code entité -FFS ou FIS-)

#### Envoi d'email

Envoi d'emails au BTR ou à toute autre personne (plusieurs adresse possibles) lors de l'import d'un fichier résultat final (option fichier final coché par l'organisateur) pour homologation de l'épreuve ou le calcul des challenges par exemple.

#### Même si erreur

Si oui on enverra l'email au BTR même si des erreurs sont détectées dans le fichier (auquel cas, il y aura un message dans l'email).

Il s'agit d'erreur dans le traitement de l'épreuves (concurrents non traites, manque de temps chrono, de dossards, licence non valide, etc...).

L'organisateur ayant de toutes façons toujours un message à l'affichage.

#### Adresse mails BTR

Adresses mails des différents responsable homologation épreuves du B.T.R. par activité ou des personnes destinataires des fichiers de compétition de l'activité.

#### **Onglet** « Circuits Alpins »

Non utilisé actuellement, voir les catégories calendrier et les paramètres du plugin gski\_epreuves\_jevents.

Amené à évoluer (classements automatiques challenges à l'import de compétitions).

#### **Onglet** « **Droits** »

Actions particulières :

- Gestion des reports (toutes activités) : autoriser ici le groupe qui aura accès à la gestion dynamique du calendrier pour toutes les activités.
   Pour n'autoriser que dans un ou plusieurs activités spécifiques, il faut laisser « non autoriser » et configurer dans les catégories du calendrier.
- Gestion Organisateur : définir le droit à « autorisé » pour le groupe d'utilisateur défini dans les paramètres de GskiTitres / onglet « Fonctions Club » pour les Gestionnaire de Compétitions

Pour les autres options, voir A.C.L. Joomla

#### **Onglet « Tâches CRON » (tâches automatiques programmées)**

#### Rappel

Les tâches automatiques périodiques utilisent un lanceur qui se trouve dans GskiTitres. L'URL à lancer périodiquement se trouve donc dans l'onglet « Tâches CRON » de la configuration du composant GskiTitres.

#### Synchronisation du Calendrier Fédéral

Sélectionnez « oui » ici pour effectuer la synchronisation du calendrier Fédéral.

#### Jour(s) et Heure(s) de synchronisation

Planifiez ici les jours et heures de lancement de la synchronisation (tous les jours, à une heure nocturne conseillé)

Pour information :

- Ce système est identique à celui utilisé manuellement par le logiciel fédéral skiFFS (import calendrier).
- Sauf demande particulière, actuellement le calendrier Fédéral n'est mis à jour que chaque Vendredi après-midi.
- Si un événement du calendrier apparait sous skiffs pour le comité en question, il sera synchronisé par gskiEpreuves.

Et inversement, si vous ne le trouvez pas dans skiFFs, il ne pourra pas être présent dans gskiComite.

Donc ,en cas de rajout d'un évènement si l'on souhaite y accéder avant le prochain Vendredi, il faudra demander à la FFS de valider le calendrier, puis lancer manuellement via le menu import de gskiEpreuves la synchronisation du calendrier puis de l'agenda (ou programmer ici une tâche cron en milieu de semaine).

# Menu Mise à Jour Calendrier

Sélection de la période d'affichage pour voir les évènements du calendrier fédéral (nécessite un import préalable, voir menu import).

Possibilité :

- de report (avec date ou date indéterminée)
- d'annulation
- mise à jour des paramètre de l'évènement ou de ses épreuves.

Selon les droits accordés (voir onglet « doits » dans la configuration du composant), certains groupes d'utilisateurs auront accès à ces fonctionnalités sur le site (partie frontale).

Il s'agit par exemple des responsables calendrier de chaque Commission sportive du Comités (avec ou pas une limitation pas activité).

Ils pourront bien sûr effectuer les reports ou les annulation, mais ils auront aussi accès à tous les paramètres, comme par exemple le club support (ce qui donnera ou pas accès à la compétition au Gestionnaire de Compétition de ce Club).

Les Gestionnaire Informatique de compétitions (clubs s Organisateurs) ont également un accès similaire via menu sur la partie frontale du site.

Mais l'accès est limité aux seuls évènements organisés par les clubs pour lesquels ils sont chargé de la gestion des compétitions, et leurs possibilités de modification sont réduites.

Ainsi ils ne pourront pas changer la date (mais l'heure oui), ni le club support, etc...

Attention : dès qu'une mise à jour dans les paramètres de l'évènement ou d'un de son épreuve est fait, où dans qu'il y a eu report ou annulation, cet évènement ne pourra plus être mis à jour à partir du calendrier Fédéral, sinon ces modifications seraient perdues (la FFS ne gérant pas les reports dynamiquement).

Si une mise à jour devait être faire sur le calendrier Fédéral il faudra donc aussi la reporter sur le site du Comité.

On se reportera la page mise à jour fiche Compétition dans la chapitre « Partie Site » pour les paramètres de l'évènement et des épreuves, également accessible via cette page d'aministration.

# Menu « Calendrier / Catégories »

Définir ici les différents calendriers et dans les paramètres des catégories le code discipline FFS (ALP, FOND, SB, etc...).

# **Onglet Catégorie**

Donnez les informations générales du calendrier.

Donnez un titre explicite (par exemple « Calendrier alpin »). Le reste des information n'a que peu d'importance.

# **Onglet Paramètre**

Bien indiquer ici :

- le code activité ffs, correspondant à ce calendrier (par exemple : ALP)
- Si Jevents est installé, la catégorie du calendrier Jevents.
   Si la catégorie du calendrier Jevents ici n'est pas définie, le système recherchera dans les paramètres du plugin GskiEpreuves\_jevents (et seulement dans ce cas).

Pour les inscriptions et les tarifs voir l'extension gskiComite et sa documentation.

#### **Onglet Publication**

Information générales (peu d'importance)

#### **Onglet Droits**

Dans l'onglet « droits », il faudra définir le groupe des membres du B.T.R. qui pourront modifier les paramètres des épreuves de cette catégorie, et ceux qui pourront faire les report et annulation.

Au niveau des organisateurs, il n'y a pas de paramétrage ici.

Le groupe est défini dans les autorisation globales du composant (essentiellement pour l'ACL de Joomla, affichage des liens de menu par exemple).

L'accès étant ensuite filtré dans le choix des évènements par club et par discipline, selon les paramètres définis par les Gestionnaires Internet des clubs qui donnent leurs propres droits dans le menu « cadres et dirigeants de clubs ».

# Menu « Imports »

#### **Onglet « Fichiers Compétitions »**

Actuellement seuls les .sav (fichiers de sauvegardes de ffsski ou skiffs) peuvent être traités.

A noter que normalement les fichiers sont envoyés par les Gestionnaires Informatique de Compétition des Club ou structures organisatrices sur la partir « frontale » du site (voir § options de menus), sans qu'un administrateur du site ait besoin d'intervenir.

Toutefois cette page permet de rajouter un évènement au calendrier des compétitions qui ne figurerait pas au calendrier Fédéral.

Voir option « Ajout au Calendrier » ci-dessous.

#### Mode d'Import

3 choix possibles :

- Upload de fichier : l'administrateur charge un fichier de son poste local.
- Dossier sur serveur : on charge tous les fichiers situés dans un dossier du serveur (cas du rattrapage d'une période complète).
   Il s'agit obligatoirement d'un sous-dossier direct du « dossier pour chargement local » défini
- dans les paramètres du composant (onglet import courses).
  Rechargement : on recharge un ou plusieurs fichiers déjà envoyés. Le choix s'effectuant alors sur la page suivante.

#### Parcourir

Identification du fichier local à charger dans le cas du mode d'import « Upload de Fichiers »

#### Dossier

Identification du sous-dossier à charger dans le cas du mode d'import « Dossier sur Serveur »

#### Résultats à afficher

Plusieurs options possibles selon le règlement de l'épreuve (palmarès)

- Résultats Officiels : un résultat par Codex épreuve
- Résultats par manche : ALP et SB et si 2 manches chronométrés seulement
- Temps de la meilleure des manches : ALP et SB et si 2 manches chronométrés seulement
- Total des temps des 2 meilleures manches : ALP et SB et si 2 manches chronométrés seulement

Dans tous les cas les résultats officiels seront calculés et imprimés à la fin des résultats spécifiques.

Si une option est sélectionnée alors que les conditions ne sont pas remplies, ce seront uniquement les résultats officiels qui seront affichés.

#### Fichier final

Cocher « oui » s'il s'agit des résultats à homologuer. Le fichier sera alors envoyé par courriel au B.T.R. de l'activité pour homologation.

#### Avec information à publier

Cocher oui, pour pouvoir créer un article qui sera publié dans la catégorie définie pour l'activité de la Compétition dans les paramètres du composant.

#### Information à publier

Editeur de saisie de l'article à publier lié à l'évènement dont le fichier est envoyé dans la même procédure.

#### Ajout au calendrier

Option existant que sur cette page d'administration.

Pernet d'ajouter un évènement à calendrier.

Il faudra lui donner un codex (dans skiffs) non présent dans le calendrier Fédéral.

Cette option permet d'ajouter par exemple une épreuve de sélection organisée par le Comité, afin de bénéficier du système des inscriptions de gskiComité, ou de la faire figurer dans l'agenda des évènements du Comité.

#### **Onglet « Calendrier Fédéral »**

Procédure de synchronisation manuelle du calendrier Gski avec le calendrier Fédéral. Cette tâche étant normalement réalisée automatiquement (voir onglet « tâches automatiques » dans les paramètres).

Sélectionner la synchronisation souhaitée par activité ou pour toutes les activités.

Il faudra ensuite mettre à jour l'agenda local (onglet suivant).

#### Onglet « Agenda local »

N'apparait que si Jevent est installé.

Procédure de synchronisation des calendriers de Jevents avec le calendrier des évènement Gski (voir onglet « Calendrier Fédéral »).

Cette tâche étant normalement réalisée automatiquement (voir onglet « tâches automatiques » dans les paramètres).

Cette procédure sert aussi en cas de nécessité de reconstruction des calendriers Jevent si des éléments du calendrier ont été supprimés ou corrompues dans Jevents ou des catégories Jevents modifiées.

#### **Onglet « Importation des catégories »**

Plus utilisé, sauf cas particulier.

Voir onglet suivant.

A noter que les catégories sont aussi chargées lors des chargement des épreuves.

#### **Onglet** « Tables de base »

Procédure d'importation des tables de base.

A faire ne cas de nouvelle saison, ou quand il y a des changements d'éléments de base comme les grilles de catégories pour les épreuves d'été par exemple.

Dans cet onglet on importe un fichier crée par le logiciel GskiComiteBase qui effectue une sauvegarde à partir des tables de base de la base de données du logiciel Fédéral.

Voir description du logiciel pour Windows : GskiComiteBase et <u>procédures de nouvelle saison</u> dans ce document.

# **Options de Menu (Types de Liens de Menus)**

#### **Etat sur les Compétition**

#### Description

Lien affichant dans un premier temps un formulaire paramétrable (dans les paramètres du lien de menu) affichant la liste des épreuves pour sélection.

Affiche ensuite l'ensemble des états disponibles pour la compétition sélectionnée sur la première page :

- Résultats,
- Liste des départs,
- Et après chargement des listes de départ :
  - Récapitulatif du nombre d'inscriptions par clubs

#### Paramètres du lien de menu :

- Discipline : toutes ou une activité
- Mode d'affichage : paramètres globaux du composant ou sélection (voir paramètres globaux onglet états)

- Format d'affichage (tous choix à l'internaute, pdf sauf mobiles ou html)
- Type d'épreuves : toutes ou uniquement celles gérées par le gestionnaire d'épreuve connecté.

#### Listes de départ

#### Description

Lien affichant dans un premier temps un formulaire paramétrable (dans les paramètres du lien de menu) affichant la liste des épreuves pour sélection.

Affiche ensuite la liste des départ selon l'activité.

#### Paramètres du lien de menu :

- Discipline : toutes ou une activité
- Mode d'affichage : paramètres globaux du composant ou sélection (voir paramètres globaux onglet états)
- Format d'affichage (tous choix à l'internaute, pdf sauf mobiles ou html)

#### Mise à jour calendriers

#### Description

Lien affichant dans un premier temps un formulaire affichant la liste des épreuves pour sélection auxquelles l'internaute connecté a le droit d'accès.

Affiche ensuite le formulaire de mise à jour de l'évènement sélectionné et de ses épreuves.

#### Paramètres du lien de menu :

Aucun.

Les évènements affichés sont déjà filtrés selon les droits de l'internaute connecté.

S'il est Gestionnaire Informatique de club, il n'aura d'affiché que les courses des clubs qu'il gère et dans les activités qu'il gère.

Si c'est un membre du B.T.R. avec les droits de report, il aura également la gestion des reports pour la ou les activités (droit définis globalement ou dans chaque catégorie de calendrier -voir si dessus droits au niveau des paramètres globaux du composant, et droits au niveau des catégories).

#### **Résultats**

#### Description

Lien affichant dans un premier temps un formulaire paramétrable (dans les paramètres du lien de menu) affichant la liste des épreuves pour sélection.

Affiche ensuite le résultats tel qu'il ont été définis par l'organisateur au moment de l'upload du fichier.

#### Paramètres du lien de menu :

- Discipline : toutes ou une activité
- Mode d'affichage : paramètres globaux du composant ou sélection (voir paramètres globaux onglet états)
- Format d'affichage (tous choix à l'internaute, pdf sauf mobiles ou html)

- Type d'affichage : résultats ou liste des départs
- Origine des données : amené à disparaitre, laisser « paramètres globaux »

#### **Téléchargement Epreuves**

#### Description

Lien affichant le formulaire d'envoi de fichier des épreuves vers le serveur.

#### Paramètres du lien de menu :

Aucun.

Les paramètres (possibilité de publication simultanée d'un article, envoie aux BTR de l'activité pour homologation du fichier final etc...) sont définis dans les Paramètres du composant.

Le formulaire est identique à celui de l'administration (voir § Import > Fichier de Compétition) avec les options :

- Parcourir : sélection du fichier sur le poste de l'internaute
- Type de résultat à afficher
- Fichier Final à envoyer au BTR
- Dépublier les anciennes informations : s'il coche « oui » les articles qui ont déjà été publiés par cet internaute lors d'envois précédents, seront tous dépubliés.
- Information à publier : article à publier
- Observations homologation : information complémentaire à faire paraitre sur le courriel avec le fichier destiné au B.T.R. si l'option « fichier final » est cochée.

# **Partie Site**

Descriptions des différentes pages, accessibles via la navigation. Voir « options de Menu » ci-dessus.

Rédaction en cours...

# **Plugins**

#### Plugin « system »

Plugin plg\_system\_gskiepreuves (Links Tag Translation)

Vérifiez à ce que le plugin soit bien actif.

Il n'y a pas de paramétrage au niveau de ce plugin.

Plugin permettant de faire des liens automatiques dans le contenu.

Permet de gérer les liens entre différents éléments du Composant GskiEpreuves.

Par exemple, dans ses fonctions de plugin de contenu, il permet de lier un contenu avec un évènement dans le calendrier ou dans les épreuves chargées (base fichier format sav de ffsski/skiffs).

Ce plugin permet de générer automatiquement des liens vers :

- L'évènement dans l'agenda
- Les articles traitant de cet évènement
- La page d'inscription à l'évènement
- Les listes de départs de l'évènement (fichiers ffski chargé sur le site par l'organisateur)
- Les résultats de l'évènement (fichiers ffski chargé sur le site par l'organisateur)

Cette liaison se fait par des balises {gskicalendrier... } ou {gskievenement... } posées automatiquement (ou manuellement) dans le contenu de Joomla (articles, description, etc....)

# Interaction avec d'autres extensions

# **Jevents**

Plugin Jevents pour GskiEpreuves (plg\_gskiepreuves\_jevents)

Activer et à paramétrer le plugin :

#### **Onglet** « plug-in »

Donner les catégories de calendrier Jevents par activité.

Ces paramètres de ventilation ne seront utilisé que s'ils ne sont pas défini dans ke composant GskiEpreuves, menu « calendrier Catégories) ».

#### **Onglet « sous-catégories Alpines selon préfixe Intitulé**

Possibilité de faire une ventilation de 10 circuits Alpins dans des catégories de calendrier Jevents selon un préfixe mis dans l'intitulé de l'évènement lors de la saisie du calendrier à la F.F.S.

#### Par exemple :

- Dans l'onglet « plug-in » configurer pour « Calendrier Alpin » une catégorie Jevents « Autres Epreuves (Ski Alpin) ».
- Dans l'onglet « sous catégorie selon préfixe » :
  - $\circ$  CMM  $\rightarrow$  Circuit Massif Masters (Alpin)
  - CAM  $\rightarrow$  Circuit Massif Adultes (Alpin)
  - CJM  $\rightarrow$  Circuit Massif Jeunes (Alpin)
  - CAL  $\rightarrow$  Circuit Lorraine Adultes (Alpin)
  - CJL  $\rightarrow$  Circuit Lorraine Jeunes (Alpin)
  - CAA  $\rightarrow$  Circuit Alsace Adultes (Alpin)
  - CJA  $\rightarrow$  Circuit Alsace Jeunes (Alpin)
  - OPEN  $\rightarrow$  Open et Promo (Alpin)

Dans les Catégories Jevents on aura

#### Ski Alpin

└→ Circuit Massif

└→ Circuit Massif Jeunes

- └→ Circuit Massif Adultes
- └→ Circuit Massif Masters
- └→ Circuit Lorraine
  - └→ Circuit Lorraine Jeunes
  - └→ Circuit Lorraine Adultes
- └→ Circuit Alsace
  - └→ Circuit Alsace Jeunes
  - └→ Circuit Alsace Adultes
- └→ Open et Promo
- $\rightarrow$  Autre Epreuves (Ski Alpin)

Avec des couleurs spécifiques à chaque catégorie bien sûr.

Ainsi l'internaute, pourra « descendre » dans l'arbre des catégories, et filtrer au fur et à mesure par regroupement de circuit ou par circuit les épreuves affichées dans le calendrier.

Les intitulés des Evènement saisis à la FFS étant CJM Grand Prix de la Ville de Colmar par exemple.

Par ce biais on arrive à ce créer des « circuits » régionaux, qui au-delà de l'affichage des calendriers pourront aussi servir, dans une prochaine étape, à la réalisation de chalenges par exemple.

# **Nouvelle saison**

Procédures de changement de saison.

Avant de changer de saison, il faut s'assurer que le calendrier des compétitions de la saison en courses bien terminé.

Le fait de changer de saison obligera les club a créer un nouveau fichier coureurs.

Seul le calendrier des épreuves de la saison en cours est chargé.

# Tables de base

Pour importer les tables de base de la nouvelle saison, on utilisera le logiciel sous windows GskicomiteBase

Ce logiciel est à télécharger sur le site tout comme les composants Gski pour Joomla.

On le cherchera à chaque nouvelle saison, le tables pouvant évoluer.

Une fois GskiComiteBase installé, il faut :

- 1) Lancer la nouvelle version de skiffs pour la nouvelle saison afin de lancer Laragon
- 2) Lancer GskiComiteBase qui se sert de Laragon (vous pouvez sortir de skiffs).

3) Sélectionnez « tables de base pour GskiComité »

| VØ Fen_SauvegardeTablesFfsski                                                                                                    | -              |           | ×  |
|----------------------------------------------------------------------------------------------------|----------------|-----------|----|
| Procédure d'exportation des tables du logicel Fédéral pour importation dans le composant pour site internet GSk/Comté.<br>Procédure indispensable en début de saison.<br>ATTRITION: C-bogicial de tête nancé sur le posta serveur. Le serveur laragon (ou tout du moins mysql) dot être lancé (skiffs lanc<br>utilisée sera la base implicée (celle nommée ski dans mysql). | cé) et la base | e de donn | ée |
| Salson 2023-2024 -                                                                                                    |                |           |    |
| Eormat<br>sav                                                                                                    |                |           |    |
| ⊖ xmi                                                                                                    |                |           |    |
| Répertoire : D:\documents_partages\Savg                                                                                                    |                |           |    |
|                                                                                                    |                |           |    |
| Appropriet                                                                                                    |                |           |    |
|                                                                                                    |                |           |    |
|                                                                                                    |                |           |    |
|                                                                                                    |                |           |    |
|                                                                                                    |                |           |    |

- 4) Sélectionnez la nouvelle saison dans la liste
  - + format d'export sav
  - + le dossier de destination de l'export sur votre PC
  - + bouton appliquer
- 5) Dans l'admin de Joomla « Ski -Epreuves > imports» puis onglet « Tables de base »
- 6) Sélectionnez l'emplacement et le fichier généré par GskiComiteBase + clic sur envoyer et importer

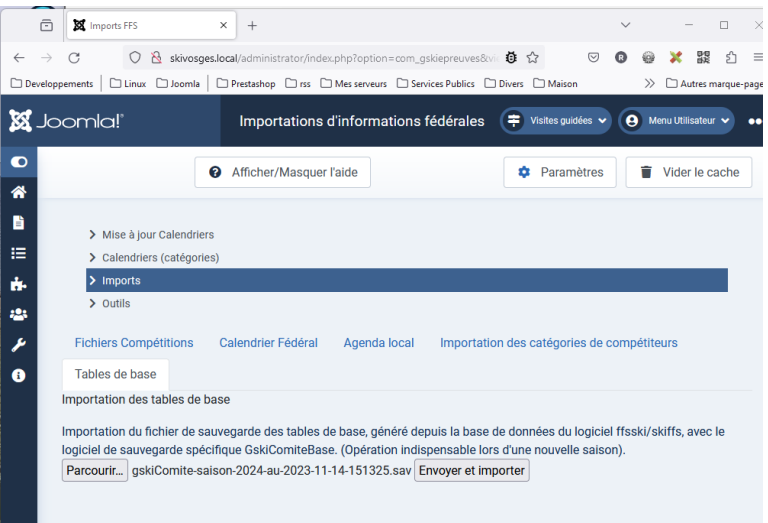

- 7) Poursuivre ensuite en se référant au paragraphe « nouvelle saison » dans la documentation de Gskititres
- 8) Ensuite vous pourrez télécharger le nouveau calendrier des épreuves